### How to designate PT providers and products

Last updated December 2024

The proficiency testing (PT) products listed meet the New York State (NYS) PT requirements. The Category Specific Help link provides information on NYS mandated analytes that require PT participation. Please consult the PT provider's website and catalog to determine that you are designating an appropriate product for your methodology and instrumentation, and to find additional important details.

Please contact the PT Administration Group by email at <u>PTAdmin@health.ny.gov</u> with any questions regarding PT product enrollment and/or designation.

Note that you can save your work at any time. The information you entered will still be available if you need to come back to the page, even after logging out.

Login to eCLEP through the Health Commerce System (HCS) home page.

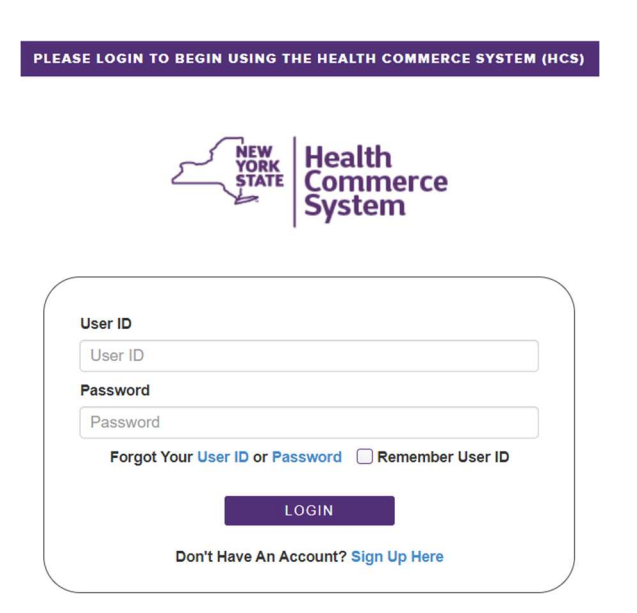

On the HCS home page, under My Applications, select eCLEP.

| My Applications    |   |
|--------------------|---|
| eCLEP              | 0 |
| Emergency Contacts |   |
| ServNY             | 0 |

On the Welcome to e-CLEP home page, under Proficiency Testing, select PT Designations.

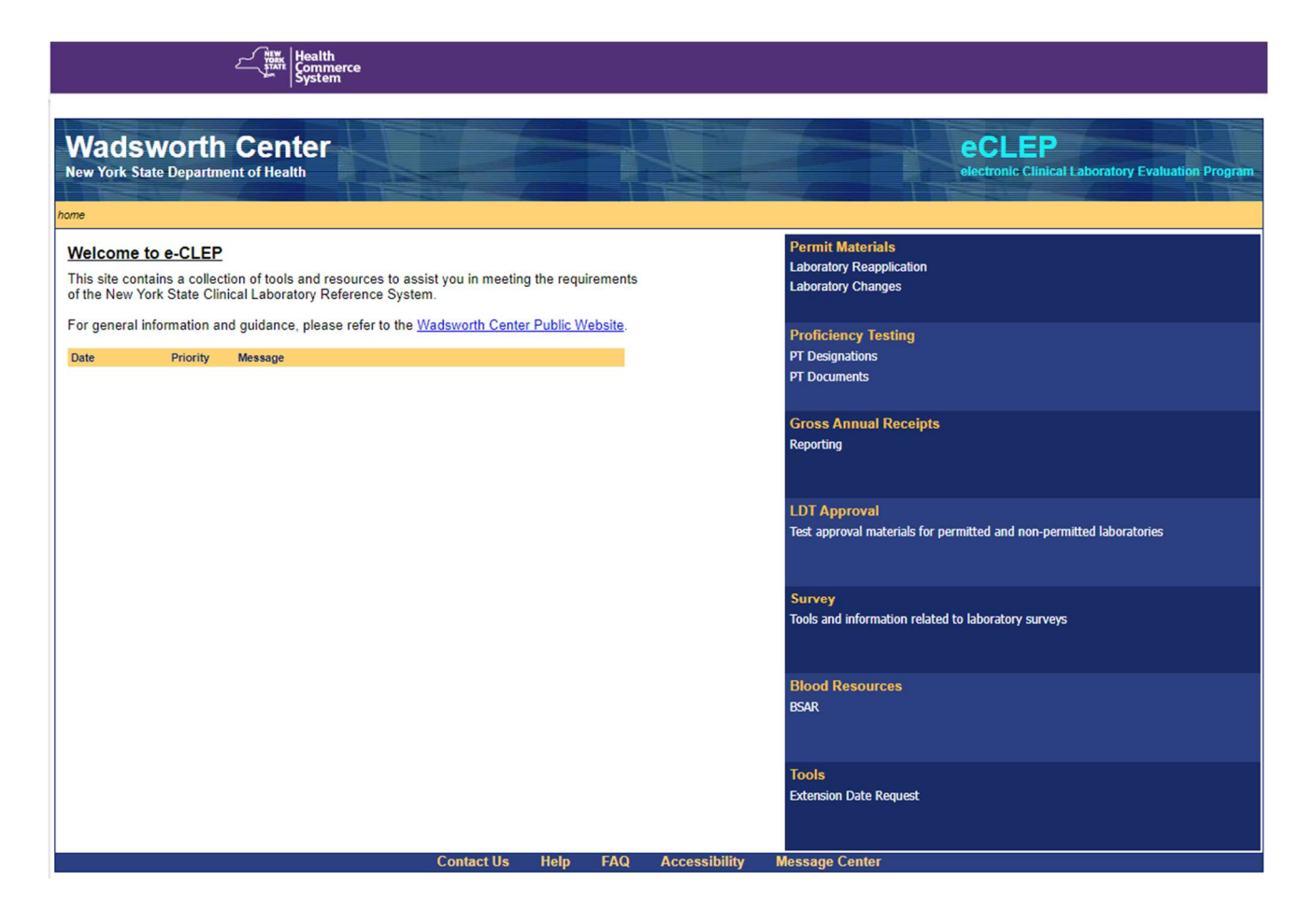

# Alternately, on the **Proficiency Testing (PT) – Home** page, select **PT Designations**.

| Select Facily         Permit Materials       Proficiency Testing       Gross Annual Receipts       LDT Approval       Survey       Blood Resources       Tools         PT Home       PFI:       Name:       Proficiency Testing (PT) - Home       Proficiency Testing (PT) - Home         PT Designations       PT Documents       Uses the links below to designate BT providers or to view PT related desumants                                                                                                    | Wadswor<br>New York State Depa | th Center                                                                                                    |                                                                                                    |                                                                                     |                                                              |                                                                                      |                                           | eccep<br>electronic Clinical Laboratory Evaluation Program                                                                                                    |
|----------------------------------------------------------------------------------------------------|--------------------------------|----------------------------------------------------------------------------------------------------|----------------------------------------------------------------------------------------------------|-------------------------------------------------------------------------------------|--------------------------------------------------------------|--------------------------------------------------------------------------------------|-------------------------------------------|----------------------------------------------------------------------------------------------------|
| Permit Materials       Proficiency Testing       Gross Annual Receipts       LDT Approval       Survey       Blood Resources       Tools         PT Home       PFI:       Name:       Proficiency Testing (PT) - Home       Proficiency Testing (PT) - Home         PT Documents       Uses the linke below to designate PT providers or to view PT related desuments                                                                                                    | home > proficiency testing     |                                                                                                    |                                                                                                    |                                                                                     |                                                              |                                                                                      |                                           | Select Facility                                                                                                    |
| PT Home     PFI:     Name:       PT Designations     Proficiency Testing (PT) - Home       PT Documents     Use the linke below to designate PT providers or to view PT related desumants                                                                                                    | Permit Materials F             | Proficiency Testing                                                                                                    | Gross Annual Receipts                                                                                                    | LDT Approval                                                                        | Survey                                                       | Blood Resources                                                                      | Tools                                     |                                                                                                    |
| PT Designations PT Documents Uses the links below to designate BT providers or to view BT related desumants                                                                                                    | PT Home                        | PFI:                                                                                                    | Name:                                                                                                    |                                                                                     |                                                              |                                                                                      |                                           |                                                                                                    |
| PT Documents                                                                                                    | PT Designations                |                                                                                                    |                                                                                                    | ]                                                                                   | Proficienc                                                   | <u>:y Testing (PT) - H</u>                                                           | lome                                      |                                                                                                    |
| <ul> <li>PT Designations, when open, is used to notify CLEP of both the PT Provider(s) and product(s) the laboratory intends to enroll with for all tests/analytes offered that are either listed in CMS 42 CFR 493 subpart I (CLIA subpart I) OR defined by NYS as requiring PT (collectively, NYS mandated PT analytes).</li> <li>PT Documents include important time-sensitive information for your laboratory including verification of PT enrollment and PT participation issues, and PT performance.</li> </ul> | PT Documents                   | Use the links b<br>PT Designation offered the<br>PT Document of the performance of the performance of the perfor | elow to designate PT provide<br>gnations, when open, is used<br>hat are either listed in CMS 42<br>uments include important time<br>ance. | rs or to view PT rel<br>to notify CLEP of<br>CFR 493 subpart<br>e-sensitive informa | lated docum<br>both the PT<br>t I (CLIA sub<br>tion for your | ents.<br>Provider(s) and produ<br>part I) OR defined by I<br>laboratory including ve | uct(s) the la<br>NYS as re<br>erification | laboratory intends to enroll with for all tests/analytes<br>equiring PT (collectively, NYS mandated PT analytes).<br>of PT enrollment and PT participation issues, and PT |
| PT Designations PT Documents                                                                                                    |                                |                                                                                                    |                                                                                                    | <u>PT Design</u>                                                                    | <u>ations</u>                                                |                                                                                      | PT Docu                                   | <u>uments</u>                                                                                                    |
|                                                                                                    |                                |                                                                                                    |                                                                                                    |                                                                                     |                                                              |                                                                                      |                                           |                                                                                                    |

Either choice will bring you to the **Proficiency Testing (PT) – Designations** home page.

| Wadsworth<br>New York State Departu                            | tment of Health                                                                                                    | _EP<br>lic Clinical Laboratory Evaluation Program                                                                     |
|----------------------------------------------------------------|----------------------------------------------------------------------------------------------------|----------------------------------------------------------------------------------------------------|
| home > proficiency testing > pt de                             | designations                                                                                                    | Select Facility                                                                                                    |
| Permit Materials Pro                                           | roficiency Testing Gross Annual Receipts LDT Approval Survey Blood Resources Tools                                                                                                    |                                                                                                    |
| PT Home                                                        | Brofisionay Testing (BT) Designations                                                                                                    |                                                                                                    |
| Instructions                                                   | <u>Fronciency resung (F1) - Designations</u>                                                                                                    |                                                                                                    |
| Category Specific<br>Help                                      |                                                                                                    |                                                                                                    |
| FAQs                                                           | Use the links at the left to begin or continue the designation process, view instructions, or find additional help regarding specific                                                                                                    | PT products.                                                                                                    |
| Browser Issues Designation Steps Step 1 Indicate               | Laboratories seeking or holding a New York State (NYS) clinical laboratory permit through the Clinical Laboratory Evaluation Pr<br>proficiency testing (PT) as defined by NYS (NYS mandated PT). NYS mandated PT includes all tests/analytes offered by the la<br>42 CFR 493 subpart I (CLIA subpart I) OR defined by NYS as requiring PT.                                                                                                    | ogram (CLEP) must enroll in boratory that are either listed in CMS                                                    |
| Tests Offered on<br>NYS Specimens                              | In addition, each laboratory must designate the PT products that will be used to satisfy these PT requirements. Laboratories cu those in applied status for a permit must designate these PT products via this website. This process applies ONLY to your laboratories of the set of the set o | rrently holding a NYS CLEP permit or<br>ratory's PRIMARY test method.                                                 |
| Step 2. Designate<br>PT provider and<br>product                | This website lists tests that require PT (a.k.a NYS mandated PT analytes) and prescreened PT products offered by the CMS-ap screened by CLEP to identify those that meet New York State PT requirements for NYS mandated PT analytes. Note that ONL acceptable.                                                                                                    | pproved PT Providers that have been<br>Y those PT products listed are                                                 |
| Step 3. View<br>designations<br>Step 4. Submit<br>designations | For each test, your laboratory must indicate whether the test is offered on NYS specimens and, if so, indicate a PT Provider and the left side of the page to progress through the process. You must click "submit" on the final page before the notification period                                                                                                    | d product. You must click on the links at<br>I ends.                                                                  |
|                                                                | <ul> <li>Failure to designate and submit your planned enrollment may result in citation under NYS Clinical Laboratory Standard of<br/>Standard of Practice 1 (PT S1): Enrollment, Department Notification and Participation.</li> </ul>                                                                                                    | of Practice Proficiency Testing                                                                                       |
|                                                                | <ul> <li>Laboratories are required to authorize their PT Providers to submit PT results to NYS. Be sure to provide the PT Provide<br/>PT Provider requests a contact name and fax number, please indicate Beverly Rauch at fax number (518) 408-8666. Fai<br/>to NYS may result in citation under NYS Clinical Laboratory Standard of Practice Proficiency Testing Standard of Pract<br/>of Proficiency Testing Results.</li> </ul>                                                                                                    | der with the NYS PFI number. If your<br>lure to authorize release of PT results<br>tice 2 (PT S2): Authorized Release |
|                                                                | <ul> <li>CLEP will compare your planned enrollment to the PT scores we receive from the PT Providers in January. Failure to pa<br/>here may result in citation under NYS Clinical Laboratory Standard of Practice Proficiency Testing Standard of Practic<br/>Department Notification and Participation.</li> </ul>                                                                                                    | rticipate in the PT products selected<br>e 1 (PT S1): Enrollment,                                                     |
|                                                                | Laboratories must participate with their chosen provider(s) for the entire calendar year before designating a different program                                                                                                    | gram.                                                                                                    |
|                                                                | NOTE: The laboratory must comply with Proficiency Testing Standards of Practice 3 (PT S3): Alternative to Proficiency Te<br>PT requirements (e.g., those not indicated as a NYS mandated PT analyte).                                                                                                    | esting for all tests not subject to NYS                                                                               |
|                                                                |                                                                                                    |                                                                                                    |

## Step 1. Indicate Tests Offered on NYS Specimens

Click on "Step. 1 Indicate Tests Offered on NYS Specimens"

Only categories your laboratory holds or has requested (is in applied status for) that contain analytes requiring PT participation will appear in the drop-down menu on the page labeled "Indicate tests Offered on NYS Specimens".

| Wadsworth<br>New York State Departm                                  | Center<br>nent of Health                                    |                                                                                                   |                                                        |                                        |                                                  |                                       | eCLEP<br>electronic Clinical Labor                                 | ratory Evaluation                     | n Program        |
|----------------------------------------------------------------------|-------------------------------------------------------------|---------------------------------------------------------------------------------------------------|--------------------------------------------------------|----------------------------------------|--------------------------------------------------|---------------------------------------|--------------------------------------------------------------------|---------------------------------------|------------------|
| home > proficiency testing > test s                                  | selection                                                   |                                                                                                   |                                                        |                                        |                                                  |                                       |                                                                    | Selec                                 | t Facility       |
| Permit Materials Prof                                                | ficiency Testing                                            | Gross Annual Receipts                                                                             | LDT Approval                                           | Survey                                 | Blood Resources                                  | Tools                                 |                                                                    |                                       |                  |
| PT Home                                                              | PFI:                                                        | Name:                                                                                             |                                                        |                                        |                                                  |                                       |                                                                    |                                       |                  |
| Instructions                                                         |                                                             |                                                                                                   | Indica                                                 | te Tests (                             | Offered on NYS                                   | <u>Specimens</u>                      |                                                                    |                                       |                  |
| <u>Category Specific</u><br><u>Help</u>                              | PT designation                                              | period is closed.                                                                                 |                                                        |                                        |                                                  |                                       |                                                                    |                                       |                  |
| FAQs<br>Browser Issues                                               | Laboratories appl<br>proficiency testing<br>CFR 493 subpart | lying for or holding a New York<br>g (PT) as defined by NYS (NYS<br>I (CLIA subpart I) OR defined | State (NYS) clin<br>S mandated PT).<br>by NYS as requi | ical laborato<br>NYS manda<br>ring PT. | ory permit through the<br>ated PT includes all t | e Clinical Labora<br>ests/analytes of | atory Evaluation Program (CLEI<br>fered by the laboratory that are | P) must enroll in<br>either listed in | n<br>CMS 42      |
| Designation Steps  Step 1. Indicate Tests Offered on                 | Laboratories offer<br>calendar year. Fo                     | ring these tests on NYS specin<br>or a list of NYS-acceptable PT p                                | nens must design<br>providers and su                   | nate which F<br>rveys, pleas           | PT provider and prod<br>e visit:                 | uct they will use                     | to satisfy these requirements f                                    | or the upcoming                       | 9                |
| NYS Specimens                                                        | https://www.wads                                            | worth.org/regulatory/clep/pt/pr                                                                   | ovider-search.                                         |                                        |                                                  |                                       |                                                                    |                                       |                  |
| <u>Step 2. Designate</u><br><u>PT provider and</u><br><u>product</u> | Categories Requi                                            | iring PT:                                                                                         |                                                        | ~                                      |                                                  |                                       |                                                                    |                                       |                  |
| Step 3. View<br>designations                                         | Help/Instruction<br>See the Categor                         | ns                                                                                                | nt. Tox.                                               |                                        |                                                  |                                       |                                                                    |                                       |                  |
| Step 4. Submit<br>designations                                       | Category Specifi                                            | ic Help                                                                                           | ad-Comprehensi                                         | ve                                     |                                                  |                                       |                                                                    |                                       |                  |
|                                                                      | ·                                                           |                                                                                                   |                                                        |                                        |                                                  |                                       |                                                                    |                                       |                  |
|                                                                      | Show 40 v e                                                 | ntries                                                                                            |                                                        |                                        |                                                  |                                       | Search:                                                            |                                       |                  |
|                                                                      | Name                                                        |                                                                                                   |                                                        |                                        | Test Statu                                       | S                                     |                                                                    |                                       | $\frac{A}{\Psi}$ |
|                                                                      |                                                             |                                                                                                   |                                                        |                                        | No Data                                          |                                       |                                                                    |                                       |                  |
|                                                                      | Name                                                        |                                                                                                   |                                                        |                                        | Test Statu                                       | s                                     |                                                                    |                                       |                  |
|                                                                      | Showing 0 to 0 of<br>Save Clear                             | f 0 entries (filtered from 16 tota                                                                | l entries)                                             |                                        |                                                  |                                       |                                                                    | Previous                              | Next             |
|                                                                      |                                                             | Contact Us                                                                                        | Help FA                                                | 0 Acce                                 | ssibility Messa                                  | ae Center                             |                                                                    |                                       | _                |

For each category in the drop-down menu select "Test Offered" or "Test Not Offered" for each test/analyte in the list.

Select "Test Offered" for a test/analyte even if your laboratory has temporarily suspended testing.

### Be sure to save before moving to the next category.

You must save your work for EACH permit category by clicking the 'Save' button at the bottom of the page before choosing a different permit category or clicking a different link. Any unsaved data will be lost.

| Wadsworth Center<br>New York State Department of Health electronic Clinical Laboratory Evaluation Progra |                                                                                                    |                                                                  |  |  |  |  |
|----------------------------------------------------------------------------------------------------|----------------------------------------------------------------------------------------------------|------------------------------------------------------------------|--|--|--|--|
| home > proficiency testing > te                                                                          | > test selection                                                                                                    | Select Facility                                                  |  |  |  |  |
| Permit Materials P                                                                                       | Proficiency Testing Gross Annual Receipts LDT Approval Survey Blood Resources Tools                                          |                                                                  |  |  |  |  |
| PT Home                                                                                                  | PFI: Name:                                                                                                    |                                                                  |  |  |  |  |
| Instructions                                                                                             | Indicate Tests Offered on NYS Specimens                                                                                      |                                                                  |  |  |  |  |
| Category Specific<br>Help                                                                                | PT designation period is open from 11/03/2022 08:00 till 11/30/2022 17:00.                                                   |                                                                  |  |  |  |  |
| FAQs                                                                                                    | Laboratories applying for or holding a New York State (NYS) clinical laboratory permit through the Clinical Laboratory Evalu | ation Program (CLEP) must enroll in                              |  |  |  |  |
| Browser Issues                                                                                           | CFR 493 subpart I (CLIA subpart I) OR defined by NYS as requiring PT.                                                        | le laboratory that are either listed in CMS 42                   |  |  |  |  |
| Designation Steps                                                                                        | Laboratories offering these tests on NYS specimens must designate which PT provider and product they will use to satisfy     | these requirements for the upcoming                              |  |  |  |  |
| <ul> <li>Step 1. Indicate<br/>Tests Offered on</li> </ul>                                                | calendar year. For a list of NYS-acceptable PT providers and surveys, please visit:                                          |                                                                  |  |  |  |  |
| Step 2. Designate                                                                                        | https://www.wadsworth.org/regulatory/clep/pt/provider-search.                                                                |                                                                  |  |  |  |  |
| PT provider and product                                                                                  | Categories Requiring PT: Toxicology - Blood Lead-Comprehensive                                                               | Categories Requiring PT: Toxicology - Blood Lead-Comprehensive - |  |  |  |  |
| Step 3. View<br>designations                                                                             | -Help/Instructions-                                                                                                    | ]                                                                |  |  |  |  |
| Step 4. Submit                                                                                           | Toxicology - Blood Lead-Comprehensive                                                                                        |                                                                  |  |  |  |  |
| designations                                                                                             | Laboratories are required to enroll in a program(s) that includes:                                                           |                                                                  |  |  |  |  |
|                                                                                                    | <ul> <li>a minimum of five samples per testing event.</li> </ul>                                                             |                                                                  |  |  |  |  |
|                                                                                                    | three shipments per year                                                                                                    |                                                                  |  |  |  |  |
|                                                                                                    | <ul> <li>samples for all CLIA subpart Lanalytes as listed in the Category Specific Help document</li> </ul>                  |                                                                  |  |  |  |  |
|                                                                                                    |                                                                                                    |                                                                  |  |  |  |  |
|                                                                                                    | Category Specific Help                                                                                                    |                                                                  |  |  |  |  |
|                                                                                                    |                                                                                                    | ,                                                                |  |  |  |  |
|                                                                                                    | Show 40 v entries                                                                                                    | Search:                                                          |  |  |  |  |
|                                                                                                    | Name Test Status                                                                                                    |                                                                  |  |  |  |  |
|                                                                                                    | blood lead Test Offered V                                                                                                    |                                                                  |  |  |  |  |
|                                                                                                    | Name Test Status                                                                                                    |                                                                  |  |  |  |  |
|                                                                                                    | Showing 1 to 1 of 1 entries (filtered from 16 total entries)                                                                 | Previous 1 Next                                                  |  |  |  |  |
|                                                                                                    | Save Clear                                                                                                    |                                                                  |  |  |  |  |
|                                                                                                    | Contact US Help FAQ Accessionity Message Center                                                                              |                                                                  |  |  |  |  |

# Step 2. Designate PT provider and product

Click on "Step 2. Designate PT provider and product"

| Wadsworth<br>New York State Departm   | ent of Health                                                                                                    |                                                                                                  | eCLEP<br>electronic Clinical Labora         | tory Evaluation Program |
|---------------------------------------|----------------------------------------------------------------------------------------------------|--------------------------------------------------------------------------------------------------|---------------------------------------------|-------------------------|
| home > proficiency testing > provi    | der product                                                                                                    |                                                                                                  |                                             | Select Facility         |
| Permit Materials Prof                 | iciency Testing Gross Annual Receipts LDT Appro                                                                            | oval Survey Blood Resources Too                                                                  | ols                                         |                         |
| PT Home                               | PFI: Name:                                                                                                    |                                                                                                  |                                             |                         |
| Instructions                          |                                                                                                    | Designate PT provider and produ                                                                  | ict                                         |                         |
| Category Specific<br>Help             |                                                                                                    |                                                                                                  |                                             |                         |
| FAQs                                  | Next, please choose a PT provider and PT product. Appro                                                                    | ved PT products must include at least 5 samp                                                     | les provided 3 times per year (except for l | Mycobacteriology,       |
| Browser Issues                        | which is 2 times per year). This requirement also applies to<br>products, please visit https://www.wadsworth.org/regulator | <ul> <li>laboratories offering these tests using waive<br/>v/clep/pt/provider-search.</li> </ul> | d kits/devices. For a list of NYS-acceptab  | le PT providers and     |
| Designation Steps                     | Catagorias Requiring PT: Tavisalagy - Blood Load Compr                                                                     |                                                                                                  |                                             |                         |
| Step 1. Indicate                      | Categories Requiring P1. Toxicology - Blood Lead-Compr                                                                     | enensive 🗸                                                                                       |                                             |                         |
| NYS Specimens                         | Show 40 v entries                                                                                                    |                                                                                                  | Search:                                     |                         |
| <ul> <li>Step 2. Designate</li> </ul> | PT Designations - PRIMARY METHOD                                                                                           |                                                                                                  |                                             |                         |
| product                               | Test Name                                                                                                    | Provider                                                                                         | Product                                     | ÷.                      |
| designations                          | blood lead                                                                                                    | WI State Laboratory of Hy                                                                        | Blood Lead - 01080                          | ~                       |
| Step 4. Submit                        | Test Name                                                                                                    |                                                                                                  | Draduat                                     |                         |
| designations                          | Test Name                                                                                                    | American Proficiency Institute                                                                   | Product                                     |                         |
|                                       | Showing 1 to 1 of 1 entries 1 row selected                                                                                 | College of American Pathologists                                                                 | Prev                                        | vious 1 Next            |
|                                       | *Your PT Provider will not be saved unless you have also                                                                   | chosen a product.                                                                                |                                             |                         |
|                                       | Save Clear                                                                                                    |                                                                                                  |                                             |                         |
|                                       | Contact Us Help                                                                                                    | FAQ Accessibility Message Cer                                                                    | nter                                        |                         |

## Select a category from the drop-down menu.

- The message 'no data' means that your laboratory has selected "Test Not Offered" for all tests that require PT participation in this permit category.
- Select your PT provider from the 'Provider' drop-down menu for each "Test Offered" from Step 1.
- The 'Product' drop-down menu will automatically populate with appropriate product(s) offered by that provider.
- Select the PT product in which you have enrolled or intend to enroll for each "Test Offered".
- Click the 'Save' button for each permit category before selecting another category or leaving this page.

## NOTES

- Designate PT ONLY for your primary method. Your laboratory may enroll in additional PT for secondary methods for these tests. Do not designate them here.
- While you may order additional PT samples for certain surveys to assess secondary methods, it is critical that the additional materials and secondary method(s) be tested AFTER the event deadline has passed.
- PT for waived testing performed in a comprehensive clinical laboratory regulated by CLEP must comply with CLIA requirements (generally, five PT samples per event and three events per year). PT products that DO NOT meet these criteria are omitted from the drop-down menus.
- Enrolling in surveys omitted from the drop-down menus will result in citation under New York State Clinical Laboratory Standard **Proficiency Testing Standard of Practice (PT S1): Enrollment, Department Notification and Participation.**

## Repeat Steps 1 and 2 for all permit categories

## Step 3. View Designations

## Click on "Step 3. View designations"

| Wadsworth<br>New York State Departme              | Center<br>ent of Health                   |                                        | elec                                             | CLEP<br>tronic Clinical Laboratory Evaluation Program |
|---------------------------------------------------|-------------------------------------------|----------------------------------------|--------------------------------------------------|-------------------------------------------------------|
| home > proficiency testing > pendir               | ng designations                           |                                        |                                                  | Select Facility                                       |
| Permit Materials Profi                            | ciency Testing Gross Annual Receip        | ts LDT Approval Survey                 | Blood Resources Tools                            |                                                       |
| PT Home                                           | PFI: Name:                                |                                        |                                                  |                                                       |
| Instructions                                      |                                           | View                                   | Designations                                     |                                                       |
| Category Specific<br>Help                         |                                           |                                        |                                                  |                                                       |
| FAQs                                              | A total of 4 record(s) have been modified | Listed below are all the "tests offere | d" and "tests not offered" by your laboratory. T | he "tests offered" include your PT product            |
| Browser Issues                                    | designation(s). The tests with a checkma  | rk (💙) were modified since the last s  | submission. Tests without a checkmark are per    | sistent data from previous designations.              |
| Designation Steps                                 | Tests Offered                             |                                        |                                                  |                                                       |
| Step 1. Indicate                                  | Category                                  | Test                                   | Provider                                         | Product                                               |
| NYS Specimens                                     | Toxicology - Blood Lead-Comprehensive     | blood lead                             | WI State Laboratory of Hygiene                   | Blood Lead - 01080                                    |
| Step 2. Designate                                 | Category                                  | Test                                   | Provider                                         | Product                                               |
| PT provider and                                   | Download Tests Offered                    |                                        |                                                  |                                                       |
| <u>produci</u>                                    | lests Not Offered                         |                                        | -                                                |                                                       |
| <ul> <li>Step 3. View<br/>designations</li> </ul> | Category<br>Category                      |                                        | Test                                             |                                                       |
| Step 4. Submit                                    | Download Tests Not Offered                |                                        |                                                  |                                                       |
| designations                                      |                                           |                                        |                                                  |                                                       |
|                                                   |                                           |                                        |                                                  |                                                       |
|                                                   |                                           |                                        |                                                  |                                                       |
|                                                   |                                           |                                        |                                                  |                                                       |
|                                                   | Conta                                     | t Us Help FAQ Acces                    | sibility Message Center                          |                                                       |

## This page summarizes the information you designated and any records on PT provider and/or product on file.

- Provider and product designations include both those from previous year(s) and those modified in Step 2. Modified records, both additions (new "Test Offered) and deletions ("Test Not Offered"), are denoted by a '+' in the chart.
- Please review and make any necessary changes before submitting. Changes can be made by returning to Steps 1 and 2.
- Print this page for your records.
- Alternately, use the "Download" buttons to save a csv file to your computer.

## **Step 4. Submit Designations**

Click on "Step 4. Submit Designations"

- If there are tests listed on this page, you either did not select a test status in Step 1 or you did not designate a PT provider and/or product in Step 2, or both. Return to the steps to enter the required information.
- When there are no tests listed on this page, read the **Attestation** statement, and then check the box to indicate your agreement.
- Once you click the 'Submit' button to complete the PT designation process you will no longer be able to make changes.

| Wadsworth<br>New York State Departm                                                                                                    | ecter<br>nent of Health electronic Clinical Laboratory Evaluation Progra                                                                                                    |  |  |  |  |
|----------------------------------------------------------------------------------------------------|----------------------------------------------------------------------------------------------------|--|--|--|--|
| home > proficiency testing > pt su                                                                                                    | bmission Select Facility                                                                                                    |  |  |  |  |
| Permit Materials Prof<br>PT Home<br>Instructions<br>Category Specific<br>Help<br>FAQs<br>Browser Issues<br>Designation Steps                                               | ficiency Testing       Gross Annual Receipts       LDT Approval       Survey       Blood Resources       Tools         Submit designations       PFI:       Name:       Name:       PT designation period is closed.         Additional information is required for all tests listed below. You must complete the information required in order to submit designations. Review steps 1 and 2 to assure that all information is included.       Category       Test Name                                                                                                    |  |  |  |  |
| Step 1. Indicate<br>Tests Offered on<br>NYS Specimens<br>Step 2. Designate<br>PT provider and<br>product<br>Step 3. View<br>designations<br>Step 4. Submit<br>designations | Indicate<br>ffered on<br>secimens       Mycology Antigen ID of fungi<br>Culture ID of fungi<br>Culture ID of fungi<br>Molecular ID of fungi         Designate<br>rider and<br>Mew<br>fider and<br>Submit<br>stions       Attestation         Submit<br>affirmation. I understand that signing and submitting this record in this fashion is the legal equivalent of having placed my handwritten signature on the submitted record and this<br>affirmation. I understand and agree that by electronically signing and submitting this record in this fashion I am affirming to the truth of the information contained |  |  |  |  |
|                                                                                                    | I, the laboratory director or delegated submitter, attest that my laboratory has enrolled or will enroll in the PT surveys designated here. I understand that these designations are binding for the coming calendar year and that failure to enroll and participate in these surveys for these analytes may result in regulatory sanctions. I further understand that satisfactory PT performance is required to maintain my laboratory's CLEP permit.                                                                                                    |  |  |  |  |
|                                                                                                    | Contact Us Help FAQ Accessibility Message Center                                                                                                    |  |  |  |  |